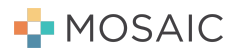

### **Reassignment How To**

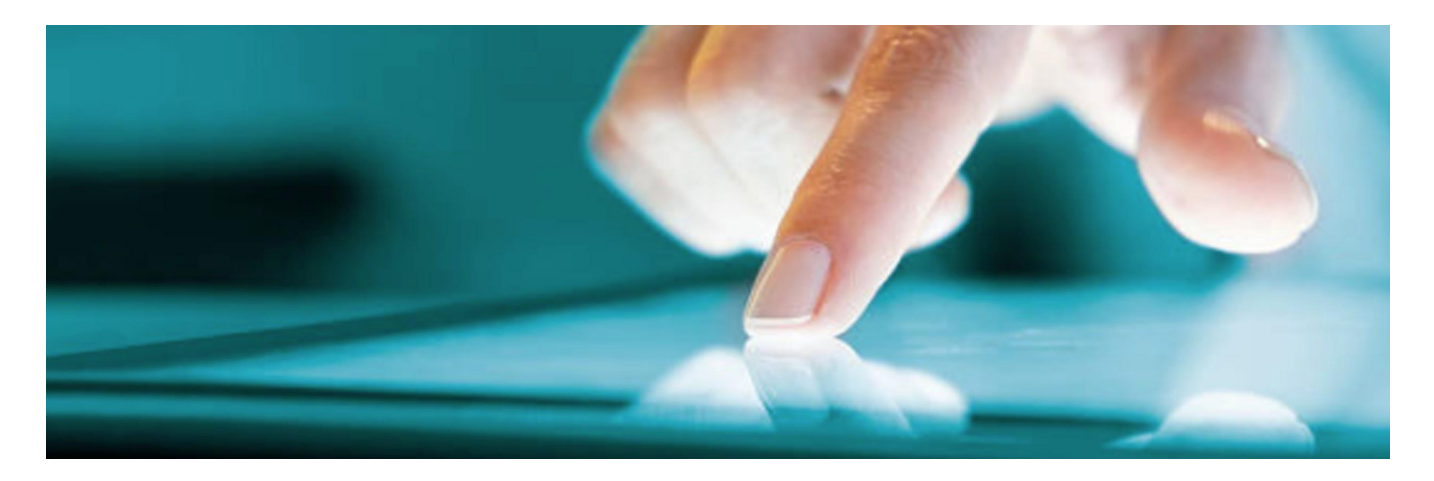

#### **Context:**

Opportunities created through the SwiftLink flow are categorized as "Unassigned". These opportunities should be reassigned to Sales Reps to progress them forward after they appear in pipeline.

#### Watch outs:

\*We are optimizing the flow to access reassignment, but for right now, this can take a couple of clicks.

#### How to steps:

Note, reassignment is part of the customer info screen.

• From your Pipeline, click "Edit"

| Customer                                             |   |   |   |   | Status                                                   | Activity | Queue |
|------------------------------------------------------|---|---|---|---|----------------------------------------------------------|----------|-------|
| <b>Reassign Demo</b><br>3428 Helen Street<br>Oakland | • | 0 | 0 | • | Pre-qualification approved<br>Unassigned ( <u>edit</u> ) | just now | 0     |

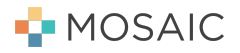

#### • Click "Edit Customer Info"

| emo Reassignment                                   |                                  |                                 | Bauh                   |
|----------------------------------------------------|----------------------------------|---------------------------------|------------------------|
|                                                    | Info Estimate                    | O ®                             |                        |
| Customer info<br>If you need to make additional ed | its, please contact customer sup | oport at +1 (855) 746-5551 or : | support@joinmosaic.com |
| Mobile phone number                                |                                  |                                 |                        |
| (510) 457-1363                                     |                                  |                                 | <b>a</b>               |
| <sup>Full name</sup><br>Demo Reassignment          |                                  |                                 |                        |
| Email address<br>testingreassignment@joinmos       | saic.com                         |                                 |                        |
| Project address                                    |                                  |                                 |                        |
| 4323 Leach Ave                                     | Oakland                          | СА                              | 94602                  |
| Project address use<br>Primary residence           |                                  |                                 | ~                      |
| Prefer to receive mail at a dir                    | ferent address                   |                                 |                        |
| Notes                                              |                                  | Assigned to<br>Mosaic Support   | -                      |
|                                                    |                                  |                                 |                        |
|                                                    | EDITCUST                         |                                 |                        |

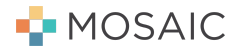

• Use the drop down to select the desired Sales Rep

|                                                                                                    |                                            |                 |                                                                              |                |             |            | Bauhau |
|----------------------------------------------------------------------------------------------------|--------------------------------------------|-----------------|------------------------------------------------------------------------------|----------------|-------------|------------|--------|
|                                                                                                    | •                                          | 0               | 0                                                                            | 0              |             |            |        |
|                                                                                                    | Info                                       | Estimate        | Apply                                                                        | Setup          |             |            |        |
| Customer info                                                                                                    |                                            |                 |                                                                              |                |             |            |        |
| If you need to make additional                                                                                                    | edits, please contact                      | customer sup    | port at +1 (855) 7                                                           | 46-5551 or su  | pport@joinm | iosaic.com |        |
| Mobile phone number                                                                                                    |                                            |                 |                                                                              |                |             |            |        |
| (510) 457-1363                                                                                                    |                                            |                 |                                                                              |                |             |            | â      |
| Full name                                                                                                    |                                            |                 |                                                                              |                |             |            |        |
| Demo Reassignment                                                                                                    |                                            |                 |                                                                              |                |             |            |        |
| Demo Reassignment<br>Email address<br>testingreassignment@joinn                                                                                                 | nosaic.com                                 |                 |                                                                              |                |             |            |        |
| Demo Reassignment<br>Email address<br>testingreassignment@joinn<br>Project address                                                                              | nosaic.com                                 |                 |                                                                              |                |             |            |        |
| Demo Reassignment<br>Email address<br>testingreassignment@joinn<br>Project address<br>4323 Leach Ave                                                            | nosaic.com<br>Oaklar                       | nd              |                                                                              | CA             |             | 94602      |        |
| Demo Reassignment<br>Email address<br>testingreassignment@joinn<br>Project address<br>4323 Leach Ave<br>Project address use<br>Primary residence                | nosaic.com<br>Oaklar                       | nd              |                                                                              | <u>CA</u>      | •           | 94602      |        |
| Demo Reassignment Email address testingreassignment@joinn Project address 4323 Leach Ave Project address use Primary residence      Prefer to receive mail at a | nosaic.com<br>Oaklar                       | nd              |                                                                              | CA             | •           | 94602      |        |
| Demo Reassignment Email address testingreassignment@joinn Project address 4323 Leach Ave Project address use Primary residence Primary residence Notes          | nosaic.com<br>Oaklar                       | nd              | Assigned to<br>Mosaic Suppor                                                 | CA             | •           | 94602      | · · ·  |
| Demo Reassignment Email address testingreassignment@joinn Project address 4323 Leach Ave Project address use Primary residence Primary residence Notes          | Dosaic.com Oaklar different address CANCEL | nd<br>SAVE CHAI | Assigned to<br>Mosaic Suppor<br>Ajay Dandava                                 | <u>CA</u>      | •           | 94602      | •      |
| Demo Reassignment Email address testingreassignment@joinn Project address 4323 Leach Ave Project address use Primary residence                                  | Oaklar Oaklar different address CANCEL     | nd<br>SAVE CHAI | Assigned to<br>Mosaic Suppor<br>Ajay Dandava<br>Ajay Dandava<br>Ajay Dandava | <u>CA</u><br>t | •<br>•      | 94602      | · · ·  |

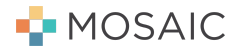

• Click "Save" or "Save & Continue" when you've selected the appropriate Sales Rep

|                                            |                          |              |                |                  |            |            | Duande |
|--------------------------------------------|--------------------------|--------------|----------------|------------------|------------|------------|--------|
|                                            | •                        | 0            | 0              |                  |            |            |        |
|                                            | Info                     | Estimate     | Apply          | Setup            |            |            |        |
| Customer info                              |                          |              |                |                  |            |            |        |
| If you need to make additional             | edits, please contact ci | ustomer supp | ort at +1 (855 | ) 746-5551 or su | oport@join | mosaic.com |        |
| Mobile phone number                        |                          |              |                |                  |            |            |        |
| (510) 457-1363                             |                          |              |                |                  |            |            | â      |
| Full name                                  |                          |              |                |                  |            |            |        |
| Demo Reassignment                          |                          |              |                |                  |            |            |        |
| Email address<br>testingreassignment@joinm | nosaic.com               |              |                |                  |            |            |        |
| Project address                            |                          |              |                |                  |            |            |        |
| 4323 Leach Ave                             | Oakland                  |              |                | CA               | •          | 94602      |        |
| Project address use<br>Primary residence   |                          |              |                |                  |            |            |        |
|                                            | $\sim$                   |              |                |                  |            |            |        |
| Prefer to receive mail at a                | different address        |              |                |                  |            |            |        |
|                                            |                          |              | Assigned to    |                  |            |            | _      |
| Notes                                      |                          |              | Bluce Lee      |                  |            |            |        |
| Notes                                      |                          |              |                |                  |            |            |        |
| Notes                                      | CANCEL                   | SAVE CHAN    | GES            | SAVE & CONT      | INUE       |            |        |

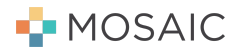

### Alternatively:

• Click on Customer in Pipeline

| Customer                                      |   |   |   |   | Status                                          | Activity | Queue |
|-----------------------------------------------|---|---|---|---|-------------------------------------------------|----------|-------|
| Reassign Demo<br>3428 Helen Street<br>Oakland | • | 0 | 0 | 0 | Pre-qualification approved<br>Unassigned (edit) | just now | 0     |

• Click on "Info" in the top navigation

| = | Demo Reassignment |                    |                            |                          |                         |    | Bauhaus | 0 |
|---|-------------------|--------------------|----------------------------|--------------------------|-------------------------|----|---------|---|
|   |                   | Info               | O                          | Apply                    | •<br>Setup              |    |         |   |
|   | Qualified         |                    |                            |                          |                         |    |         | ľ |
|   |                   |                    | ~                          |                          |                         |    |         |   |
|   |                   | Congratu           | llations, you q<br>to \$55 | ualify for fina<br>5,000 | ancing up               |    |         |   |
|   | Plea              | se hand the device | back to your rep           | o to edit the of         | fer in order to continu | e. |         |   |
|   |                   |                    | EDITO                      | FFEK                     |                         |    |         |   |

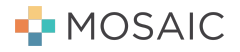

• Click "Edit Customer Info"

| emo Reassignment                                   |                    |                 |                            |                     |                    | Bauha    |
|----------------------------------------------------|--------------------|-----------------|----------------------------|---------------------|--------------------|----------|
|                                                    | ●<br>Info          | O               | Apply                      | Setup               |                    |          |
| Customer info<br>If you need to make additional ec | lits, please conta | ct customer sup | port at +1 (855            | 5) 746-5551 or supp | ort@joinmosaic.com |          |
| Mobile phone number<br>(510) 457-1363              |                    |                 |                            |                     |                    | â        |
| <sup>Full name</sup><br>Demo Reassignment          |                    |                 |                            |                     |                    |          |
| Email address<br>testingreassignment@joinmo        | saic.com           |                 |                            |                     |                    |          |
| Project address                                    |                    |                 |                            |                     |                    |          |
| 4323 Leach Ave                                     | Oakl               | and             |                            | CA                  | 94602              |          |
| Project address use<br>Primary residence           |                    |                 |                            |                     |                    | •        |
| Prefer to receive mail at a di                     | fferent address    |                 |                            |                     |                    |          |
| Notes                                              |                    |                 | Assigned to<br>Mosaic Supp | port                |                    | $\nabla$ |
|                                                    |                    | EDIT CUST       | OMER INFO                  | )                   |                    |          |
| Last modified just now                             |                    |                 |                            |                     |                    |          |

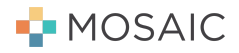

• Type name or select from the dropdown

|                                               | •                 |              |                             |                 |                     |   |
|-----------------------------------------------|-------------------|--------------|-----------------------------|-----------------|---------------------|---|
|                                               | Info              | O            | Apply                       | •<br>Setup      |                     |   |
| Customer info                                 |                   |              |                             |                 |                     |   |
| f you need to make additional edits           | s, please contact | customer sup | port at +1 (855)            | 746-5551 or sup | port@joinmosaic.con | n |
| Mobile phone number                           |                   |              |                             |                 |                     |   |
| (510) 457-1363                                |                   |              |                             |                 |                     | â |
| <sup>-</sup> ull name<br>Demo Reassignment    |                   |              |                             |                 |                     |   |
| Email address<br>testingreassignment@joinmosa | ic.com            |              |                             |                 |                     |   |
| Project address                               |                   |              |                             |                 |                     |   |
| 4323 Leach Ave                                | Oaklan            | d            |                             | CA              | • 94602             |   |
| Project address use<br>Primary residence      |                   | $\mathbf{i}$ |                             |                 |                     | • |
| Prefer to receive mail at a difference        | erent address     |              |                             |                 |                     |   |
| Notes                                         |                   |              | Assigned to<br>Mosaic Suppo | ort             |                     |   |
| CAN                                           | NCEL              | SAVE CHAI    | Ajay Danda<br>Ajay Danda    | vati            |                     |   |
|                                               |                   |              | Ajay Danda                  | vati            |                     |   |
| .ast modified just now                        |                   |              | Ajay Danda                  | vati            |                     |   |

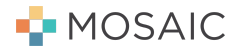

• Click "Save" or "Save & Continue" when you have found the appropriate Sales Rep

|                                               |                       |                       |                      |                     | Bauh |
|-----------------------------------------------|-----------------------|-----------------------|----------------------|---------------------|------|
|                                               | •                     | 0 0                   |                      |                     |      |
|                                               | Info E                | stimate Apply         | Setup                |                     |      |
| Customer info                                 |                       |                       |                      |                     |      |
| If you need to make additional edit           | s, please contact cus | tomer support at +1 ( | 355) 746-5551 or sup | port@joinmosaic.com |      |
| Mobile phone number                           |                       |                       |                      |                     |      |
| (510) 457-1363                                |                       |                       |                      |                     | â    |
| <sup>Full name</sup><br>Demo Reassignment     |                       |                       |                      |                     |      |
| Email address<br>testingreassignment@joinmosa | ic.com                |                       |                      |                     |      |
| Project address                               |                       |                       |                      |                     |      |
| 4323 Leach Ave                                | Oakland               |                       | CA                   | • 94602             |      |
| Project address use<br>Primary residence      | <u> </u>              |                       |                      |                     | •    |
| Prefer to receive mail at a difference        | erent address         |                       |                      |                     |      |
|                                               |                       | Assigned to           |                      |                     |      |
| Notes                                         |                       |                       | 1                    |                     |      |
| Notes                                         |                       | Bruce Lee             | 2                    |                     | •    |
| Notes                                         | ICEL                  | Bruce Lee             | SAVE & CONTI         | NUE                 | •    |